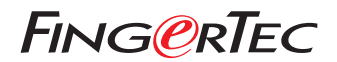

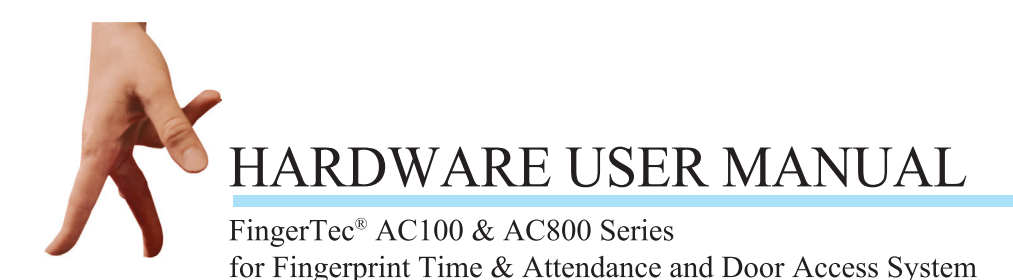

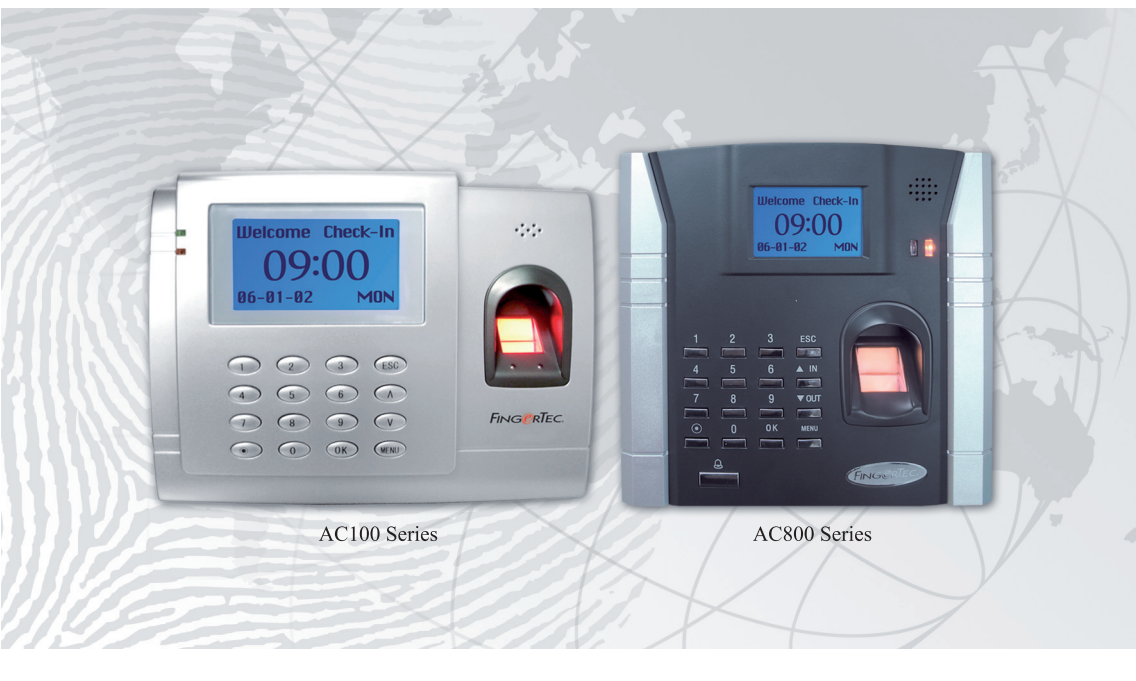

Vitenam

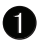

#### BƯỚC ĐẦU TÌM HIỀU

Giới thiêu FingerTec® AC100 Đầu đoc Vân tay Series Tron gói - FingerTec® AC100 Series Những tính năng cơ bản của FingerTec® AC100 Series Những kết nối năng hiện có trong FingerTec® AC100 Series Giới thiệu FingerTec<sup>®</sup> AC800 Đầu đọc Vân tay Series Tron gói - FingerTec® AC800 Series Những tính năng cơ bản của FingerTec<sup>®</sup> AC800 Series Những kết nối hiện có trong FingerTec® AC800 Series Sơ đồ liên kết cho FingerTec® AC800 Series (Bộ điều khiển I/0 liên kết)

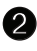

#### 2 SỬ DỤNG ĐẦU ĐỌC VÂN TAY FingerTec Sử dung Bô cảm biến Vân tay Chỉ dẫn để Đăng ký Vân tay Tốt nhất

Thiết lập Ban đầu FingerTec® Đầu đọc FingerTec®

Điều chỉnh Ngày tháng/Thời gian Đăng ký Đăng ký Người giám sát Đăng ký Người dùng Thông thường Xác nhận Vân tay 1 tới Nhiều (1:N) Đối chiếu Vân tay 1 tới 1 (1:1) Đối chiếu Vân tay Đăng ký Mật khẩu Xác nhân Mât khẩu Xoá Người dùng

9-19

1-8

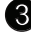

#### **3** HƯỚNG DẪN KẾT NỐI NHANH Bât và Tắt

21-26

Kết nối tới Máy tính Kết nối RS232 Kết nối Đơn RS485 Kết nối Mang RS485 Kết nối Ethernet Cáp 10/100Base-T Ethernet Chung RJ45

#### **4** TUÝ CHON RA VÀO

(Chỉ dành riêng cho Đầu đọc FingerTec® AC800 Series) Giới thiêu Sơ lược Tuỳ chon Ra vào 27-36 Thao tác Xác nhân của Tuỳ chon Ra vào Định nghĩa Mô tả Chức năng của Múi giờ Định nghĩa Chức năng Nhóm Tuỳ chon Ra vào Người dùng Tô hợp Ra vào Khoá Kiểm soát Ra vào

Chức năng Khoá Cài đặt Liên kết Khoá Mở Thông thường Liên kết Khoá Đóng Thông thường Sử dụng Công tác Đầy

#### **5** CÁC CHỨC NĂNG KHÁC

Sử dụng Bộ cảm biến Vân tay Tuỳ chon Hê thống Quản lý Nguồn Tuỳ chọn Liên kết Tuỳ chọn Bản ghi Tự động Kiểm tra Thông tin Hệ thống

#### APPENDIX • KHẮC PHỤC SỰ CỐ

# CHUONG 01

# BƯỚC ĐẦU TÌM HIỂU

#### Giới thiệu FingerTec® AC100 Đầu đọc Vân tay Series

Trọn gói – FingerTec<sup>®</sup> AC100 Series Những tính năng cơ bản của FingerTec<sup>®</sup> AC100 Series Những kết nối năng hiện có trong FingerTec<sup>®</sup> AC100 Series Giới thiệu FingerTec<sup>®</sup> AC800 Đầu đọc Vân tay Series Trọn gói – FingerTec<sup>®</sup> AC800 Series Những tính năng cơ bản của FingerTec<sup>®</sup> AC800 Series Những kết nối hiện có trong FingerTec<sup>®</sup> AC800 Series Sơ đồ liên kết cho FingerTec<sup>®</sup> AC800 Series (Bộ điều khiển I/0 liên kết)

# GIỚI THIỆU ĐẦU ĐỌC VÂN TAY FINGERTEC<sup>®</sup> TA100

Đầu đọc FingerTec<sup>®</sup> AC100 series được thiết kế để ghi lại thời gian và điểm danh bằng cách sử dụng phương pháp xác thực và xác nhận vân tay. Nó được dự định thay thế thông lệ bấm thẻ cũng như những hệ thống thẻ khác cho Thời gian & Điểm danh. FingerTec<sup>®</sup> AC100 có thể nhận ra những mẫu vân tay đã được ghi chép trong vài giây và vì thế thành công trong việc loại bỏ hành động nhờ bạn bấm hộ thẻ, một mối phiền hà lớn trong việc quản lý nguồn nhân sự.

thuộc vào seri sản phẩm được chọn. Nó còn có thể ghi từ 100,000 giao dịch với AC102 và 120,000 giao dịch cho AC103 tại bất cứ thời điểm xác định nào và những giao dịch đó có thể được tải về và xoá đi bất cứ lúc nào bằng phần mềm quản lý.

#### Tron gói - FingerTec® AC100 Series

Một gói hoàn thiện của FingerTec<sup>®</sup> AC100 Series gồm 5 mục bắt buộc như được trình bày trong Số 1.1 dưới đây:

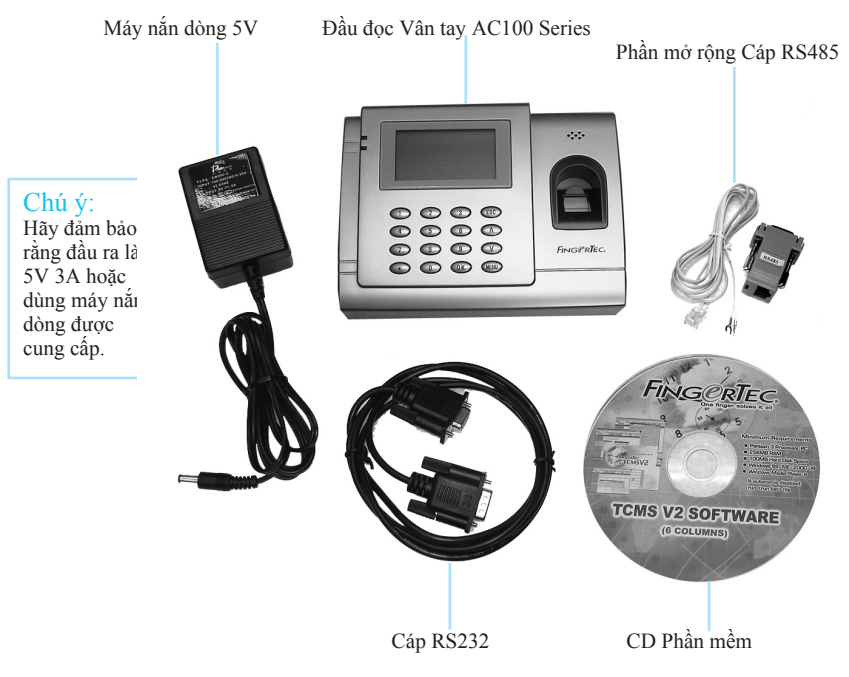

Hướng dẫn người dùng có sẵn cho người dùng FingerTec® AC100 là

- Sách hướng dẫn Người dùng về Phần cứng & Phần mềm
- Video Hướng dẫn Phần cứng & Phần mềm

Hướng dẫn người dùng để giúp người dùng có thể tự sử dụng.

Những tính năng Cơ bản của FingerTec® AC100

FingerTec® AC100 như được trình bày tại Số 1.2 được trang bị

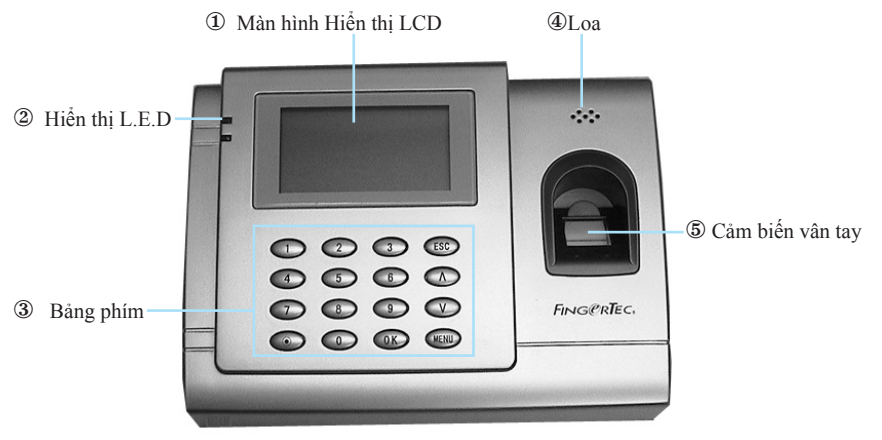

Số 1.2

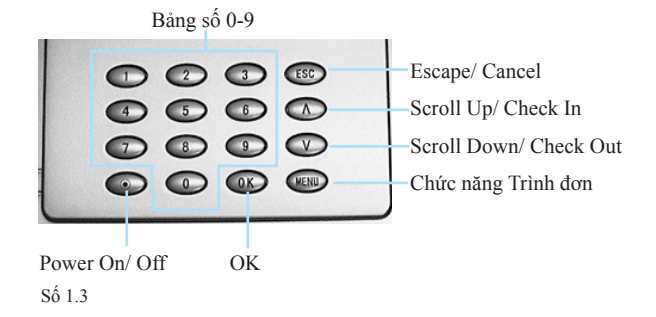

#### ① Màn hình LCD

Màn hình hiển thị hướng dẫn và trạng thái của đầu đọc

#### <sup>(2)</sup> Hiển thị L.E.D

Hai loại đèn, đỏ và xanh để cho biết thành công hay thất bại của việc xác thực/ xác nhận vân tay.

#### 3 Bảng số

Phím từ 0-9, một nút bật và tắt nguồn, một nút OK, một nút Escape/ Cancel, một nút Scroll up/Check-In, một nút Scroll down/Check-Out và một nút Menu.

4 Loa

Cho biết thành công hay thất bại trong việc xác thực vân tay bằng lời chào giọng nói.

#### **(5)** Bộ cảm biến vân tay

Cho người dùng đặt vân tay vào để xác thực/xác nhận.

#### Kết nối hiện có trong FingerTec® AC100 Series

Từ phía trên của FingerTec<sup>®</sup> AC100 Series, có ba loại kết nối có thể thực hiện được trình bày trong Số 1.4:

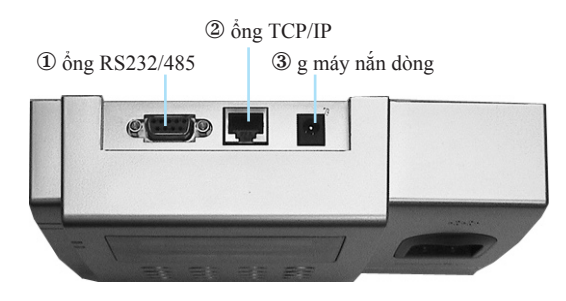

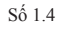

#### ① ổng RS232/485

RS232 là một seri cáp truyền thông một đầu nối cổng này, đầu còn lại nối với seri cổng của máy tính. Phần mở rộng cáp RS485 nên được nối tới cổng này và đầu còn lại của cáp nên được nối tới một Bộ chuyển đổi Dữ liệu RS232/RS485 tuỳ chọn trước khi nó có thể được nối tới seri cổng của một máy tính

#### ② Cổng TCP/IP

Một cáp thẳng RJ45 được dùng để kết nối tới một switch/hub của mạng. Một cáp ngang RJ45 được dùng để kết nối thẳng tới một cổng mạng của máy tính.

Chú ý: RJ45 không được bao gồm trong gói FingerTec® TA100 Series

#### 3 Cổng Máy nắn dòng

Lắp máy nắn dòng được cung cấp tại đây để cung cấp nguồn điện cho thiết bị.

## GIỚI THIỆU ĐẦU ĐỌC VÂN TAY FINGERTEC<sup>®</sup> AC800

Đầu đọc vân tay FingerTec<sup>®</sup> AC800 Series có hai chức năng trong một hệ thống. Trước hết, FingerTec<sup>®</sup> AC800 Series ghi lại thời gian và điểm danh của nhân viên và thứ hai, nó có chức năng như một bộ kiểm soát ra vào cửa để quản lý việc ra vào của toà nhà nhất định bằng việc xác thực và xác nhận vân tay. Với FingerTec<sup>®</sup> AC800, nhân viên dễ có thể được quản lý hơn và không còn phải lo lắng về tình trạng xâm nhập trái phép một toà nhà vì mọi người đều phải được xác nhận vân tay của mình trước khi được cho phép ra vào.

FingerTec<sup>®</sup> AC800 Series có thể lưu 1,500 đối với AC802 và 2,800 đối với AC803. Đầu đọc vân tay FingerTec<sup>®</sup> AC800 còn có thể ghi từ 100,000 đến 120,000 giao dịch phụ thuộc vào dòng sản phẩm lựa chọn tại bất cứ thời điểm nào và những giao dịch đó có thể được tải về và xoá đi bất cứ lúc nào bằng phần mềm quản lý được cung cấp.

#### Tron gói - FingerTec® AC800 Series

Một gói hoàn thiện của FingerTec<sup>®</sup> AC00 gồm 10 mục bắt buộc như được trình bày ở số 1.5 dưới đây:

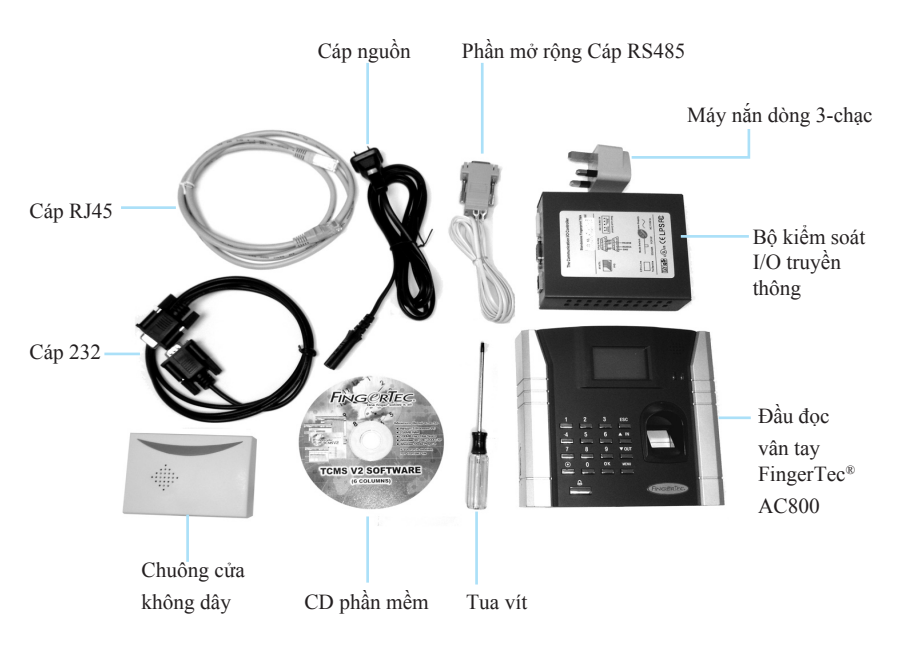

Hướng dẫn người dùng có sẵn cho người dùng FingerTec® AC800 là

- Sách hướng dẫn Người dùng về Phần cứng & Phần mềm
- Video Hướng dẫn Phần cứng & Phần mềm

Hướng dẫn người dùng để giúp người dùng có thể tự sử dụng.

Những tính năng Cơ bản của FingerTec<sup>®</sup> AC800

FingerTec® AC800 như được trình bày tại Số 1.6 được trang bị:

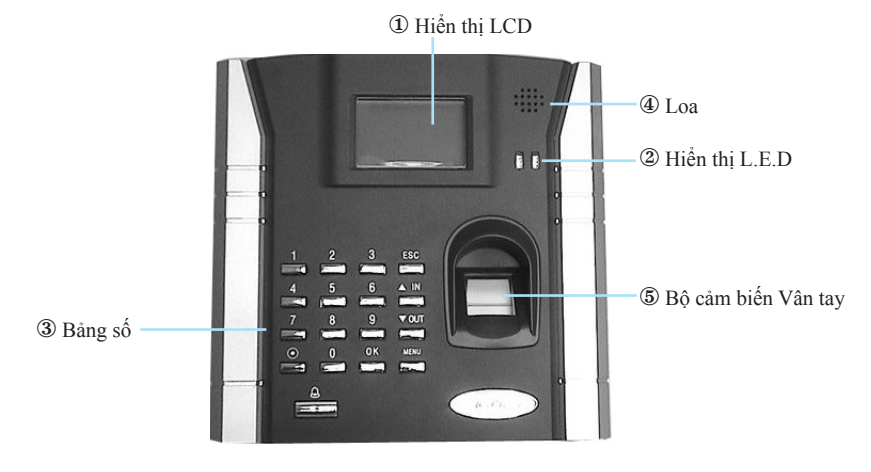

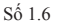

Bảng số 0-9 2 3 ESC Escape/Cancel 6 ▲ IN 4 5 Scroll Up/Check-In 7 9 V OUT 8 Scroll Down/Check-Out -0K MENU 0 Power On/Off Chức năng Menu --Chuông cửa OK

#### ① Màn hình LCD

Màn hình hiển thị hướng dẫn và trạng thái của đầu đọc

<sup>(2)</sup> Hiển thị L.E.D

Hai loại đèn, đỏ và xanh để cho biết thành công hay thất bại trong việc xác thực/ xác nhận vân tay.

3 Bång số

Phím từ 0-9, một nút bật và tắt nguồn, một nút OK, một nút Escape/ Cancel, một nút Scroll up/Check-In, một nút Scroll down/Check-Out, một nút chuông cửa và một nút Menu. Hãy tra cứu tại Số 1.7.

4 Loa

Cho biết thành công hay thất bại trong việc xác thực vân tay bằng lời chào giọng nói.

#### **(5)** Bộ cảm biến vân tay

Những kết nối có sẵn trong FingerTec® AC800 Series

#### Những kết nối hiện có trong FingerTec® AC800 Series

Bộ kiểm soát I/O truyền thông

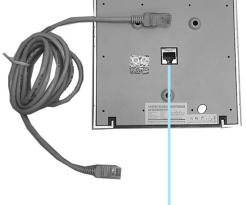

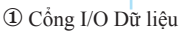

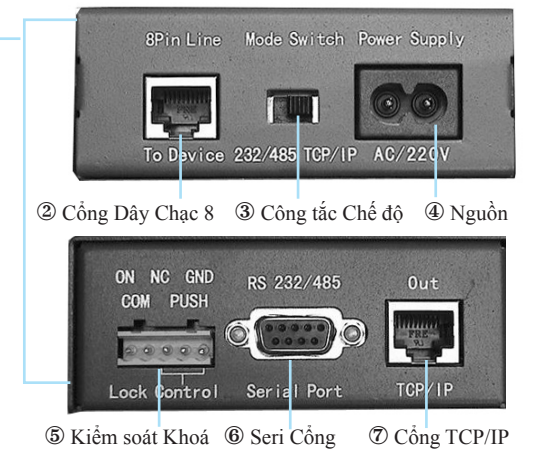

Số 1.8

#### ① Cổng I/O Dữ liệu

Cổng này được đặt ở phía sau như được trình bày tại Số 1.8. Cổng này đựcc kết nối tới Cổng Dây Chạc- 8 tại Bộ điều Khiển I/O Truyền thông.

#### ② Cổng Dây Chạc-8

Được đặt tại phía sau của Bộ điều khiển I/O Truyền thông. Cổng này kết nối tới phía sau đầu đọc thông qua cáp thẳng RJ45 được cung cấp. Khoảng cách từ bộ điều khiển tới đầu đọc được khuyến nghị là không quá 15 mét.

#### 3 Công tắc Chế độ

Công tắc này chuyển giữa hai loại truyền thông khác nhau. Khi công tắc được bật sang bên trái, loại truyền thông RS232/RS485 được chọn. Khi công tắc được bật sang bên phải, loại truyền thông chọn là TCP/IP.

#### 4 Nguồn

Lắp cáp nguồn được cung cấp tại đây để cung cấp nguồn điện cho thiết bị.

#### 5 Kiểm soát Khoá

Cổng này yêu cầu bạn phải kết nối tới cửa khoá điện từ tuỳ chọn và nút đẩy mở cửa.

#### 6 Seri Cổng

RS232 là một seri cáp truyền thông được dùng để kết nối từ cổng này tại một đầu cáp tới một seri cổng của máy tính tại một đầu cáp khác. Phần mở rộng cáp RS485 nên được kết nối tới cổng này và đầu còn lại nên kết nối tới một Máy chuyển đổi dữ liệu RS232/RS485 tuỳ chọn trước khi nó được kết nối tới seri cổng của một máy tính.

#### ⑦ Cổng TCP/IP

Một cáp thẳng RJ45 được dùng để liên kết tới một switch/hub mạng. Một cáp ngang RJ45 được dùng thay vào đó để liên kết thẳng tới một cổng mạng máy tính.

# Sơ đồ Liên kết cho FingerTec<sup>®</sup> AC800 Series (Bộ điều khiển I/0 truyền thông)

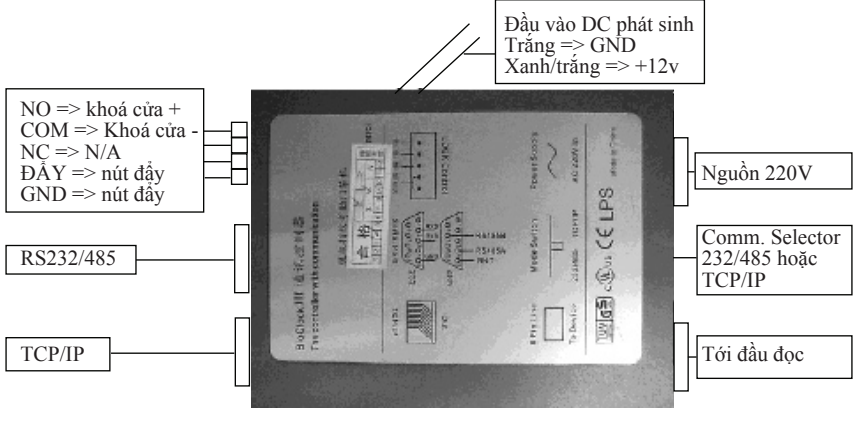

Số 1.9

Số 1.9 trên đây trình bày sơ đồ của một Bộ điều khiển I/O và các điểm liên kết của nó.

# SỬ DỤNG ĐẦU ĐỌC VÂN TAY FingerTec<sup>®</sup>

Sử dụng Bộ cảm biến Vân tay Chỉ dẫn để Đăng ký Vân tay Tốt nhất Thiết lập Ban đầu FingerTec® Đầu đọc FingerTec®

Điều chỉnh Ngày tháng/Thời gian Đăng ký Đăng ký Người giám sát Đăng ký Người dùng Thông thường Xác nhận Vân tay 1 tới Nhiều (1:N) Đối chiếu Vân tay 1 tới 1 (1:1) Đối chiếu Vân tay Đăng ký Mật khẩu Xác nhận Mật khẩu Xoá Người dùng Chương này giới thiệu cách sử dụng đầu đọc FingerTec<sup>®</sup> một cách hiệu quả. Để đạt được kết quả tối ưu mọi lúc, việc đăng ký dấu vân tay phải được thực hiện một cách chính xác. Ngay khi những mẫu vân tay được ghi lại, những mẫu này có thể được tải về một máy tính để sao lưu. Những mẫu này có thể được chuyển từ một đầu đọc vân tay FingerTec<sup>®</sup> tới một đầu đọc khác mà người dùng không cần đăng ký lại.

Đầu đọc vân tay FingerTec® cung cấp 3 loại phương pháp đăng ký:

#### • Đăng ký Vân tay

Người dùng đăng ký những mẫu vân tay của mình vào đầu đọc vân tay FingerTec $\mathbb{R}$  và sử dụng những ngón tay để xác nhận.

#### Đăng ký Mật khẩu

Đối với những người dùng không thể đăng ký bằng dấu vân tay vì những yếu tố như chất lượng vân tay kém, khuyết tật, khách, nhân viên làm bán thời gian v..v..., họ nên đăng ký bằng cách sử dụng mật khẩu. Việc xác nhận có thể được thực hiện bằng cách dùng mật khẩu đã được đăng ký.

#### Đăng ký Vân tay + Mẩu khẩu

Người dùng còn có thể đăng ký cả dấu vân tay và mật khẩu theo tuỳ chọn này. Việc xác nhận có thể được thực hiện trong đầu đọc bằng cách dùng vân tay hoặc mật khẩu đã được đăng ký.

## SỬ DỤNG BỘ CẢM BIẾN VÂN TAY

Để thực hiện tối ưu mọi lúc, hãy đảm bảo rằng trong quá trình đăng ký, ngón tay được đặt trên máy quét một cách thích hợp với điểm trung tâm được đặt ở giữa máy quét.

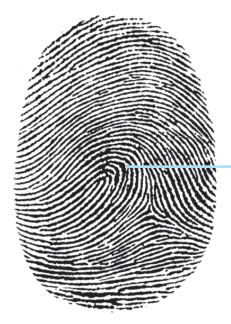

Những điểm trung tâm

## CHỈ DẪN ĐỂ ĐĂNG KÝ VÂN TAY TỐT NHẤT

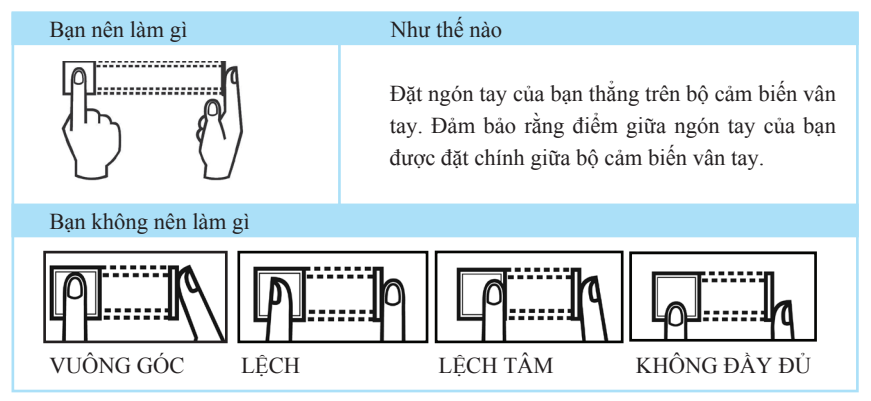

#### Nên TRÁNH gì trong khi đăng ký hoặc xác nhận vân tay?

- Tránh xoay ngón tay
- Tránh sử dụng ngón tay bị thương
- Tránh sử dụng ngón tay ướt
- Tránh sử dụng ngón tay không sạch sẽ

## THIẾT LẬP LẦN ĐẦU ĐẦU ĐỌC VÂN TAỶ FINGERTEC®

#### Chỉnh Ngày tháng/Thời gian

Khi bạn lắp đặt đầu đọc vân tay FingerTec<sup>®</sup> lần đầu tiên, bạn cần phải chỉnh lại chính xác ngày tháng và thời gian.

Hãy theo những bước sau đây để truy cập trình đơn điều chỉnh Ngày tháng/Thời gian

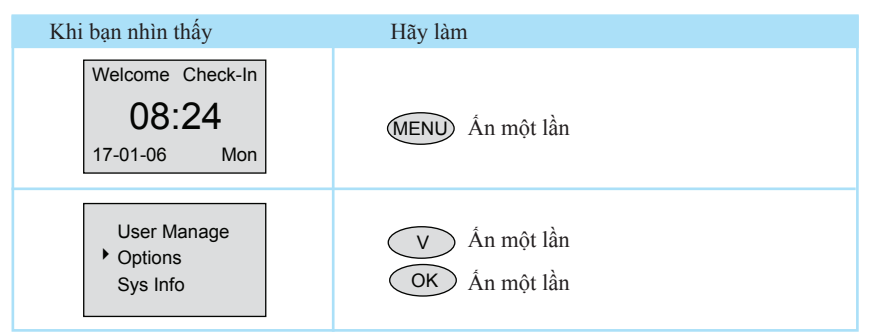

| Khi bạn nhìn thấy                                                   | Hãy làm                                                                                                    |
|---------------------------------------------------------------------|----------------------------------------------------------------------------------------------------|
| <ul> <li>System Opt</li> <li>Power Mng</li> <li>Comm Opt</li> </ul> | OK Ấn một lần                                                                                                    |
| <ul> <li>Date Time<br/>Language ENG<br/>Fmt DD-MM-YY</li> </ul>     | OK Ấn một lần                                                                                                    |
| YY-MM-DD 24H<br>2006-1-17<br>08:24:25<br>ESC OK                     | Hãy dùng bảng phím để nhập năm. Xuống dưới<br>thay đổi tháng. Xuống dưới nữa thay đổi ngày,<br>giờ, phút và giây.<br>OK Ân một lần |

#### Đăng ký

Đăng ký vân tay được thực hiện tại đầu đọc. Để trợ giúp việc thực hiện đăng ký, chúng tôi đưa ra một mẫu cho một người quản trị dùng để theo dõi các chi tiết đăng ký. Mẫu này được trình bày ở Số 2.2 dưới đây và bạn hoàn toàn có thể thay đổi chi tiết mẫu cho phù hợp với nhu cầu của cơ quan bạn.

| Chuẩn Mẫu Đăng ký Người dùng cho Đầu đọc FingerTec® | Chỉ danh (ID) đầu đọc: |
|-----------------------------------------------------|------------------------|
|-----------------------------------------------------|------------------------|

| Số | Chỉ danh người<br>dùng (ID) | Nhân<br>viên số: | Tên | Phòng | Số IC | Số ngón<br>tay đăng ký | Ngày<br>đăng ký | Chú ý | Chữ ký |
|----|-----------------------------|------------------|-----|-------|-------|------------------------|-----------------|-------|--------|
|    |                             |                  |     |       |       |                        |                 |       |        |
|    |                             |                  |     |       |       |                        |                 |       |        |
|    |                             |                  |     |       |       |                        |                 |       |        |
|    |                             |                  |     |       |       |                        |                 |       |        |
|    |                             |                  |     |       |       |                        |                 |       |        |
|    |                             |                  |     |       |       |                        |                 |       |        |
|    |                             |                  |     |       |       |                        |                 |       |        |
|    |                             |                  |     |       |       |                        |                 |       |        |
|    |                             |                  |     |       |       |                        |                 |       |        |
|    |                             |                  |     |       |       |                        |                 |       |        |
|    |                             |                  |     |       |       |                        |                 |       |        |
|    |                             |                  |     |       |       |                        |                 |       |        |
|    |                             |                  |     |       |       |                        |                 |       |        |
|    |                             |                  |     |       |       |                        |                 |       |        |
|    |                             |                  |     |       |       |                        |                 |       |        |
|    |                             |                  |     |       |       |                        |                 |       |        |
|    |                             |                  |     |       |       |                        |                 |       |        |
|    |                             |                  |     |       |       |                        |                 |       |        |
|    |                             |                  |     |       |       |                        |                 |       |        |
|    |                             |                  |     |       |       |                        |                 |       |        |

#### Đăng ký Người giám sát/Người quản trị

Khi đầu đọc vân tay FingerTec® được bật lên, bạn sẽ nhìn thấy một hiển thị trên màn hình. Trước hết bạn cần đăng ký một người giám sát hoặc một người quản trị, người chịu trách nhiệm có quyền thao tác các mẫu vân tay và dữ liệu khác trong hệ thống FingerTec<sup>®</sup>. Chọn một người đáng tin cậy cho vai trò đặc biệt này.

| Khi bạn nhìn thấy                                                       | Hãy làm                                                                                                    |
|-------------------------------------------------------------------------|----------------------------------------------------------------------------------------------------|
| Welcome Check-In 08:24 17-01-06 Mon                                     | OK Ân một lần                                                                                                    |
| ► User Manage<br>Options<br>Sys Info                                    | OK Ấn một lần                                                                                                    |
| Enroll User<br>Enroll Admin<br>Delete                                   | V Ấn một lần<br>OK Ấn một lần                                                                                               |
| <ul> <li>Enroll FP</li> <li>Enroll Pwd</li> <li>FP &amp; Pwd</li> </ul> | OK Ân một lần                                                                                                    |
| Admin Accredit<br>Supervisor<br>ESC OK                                  | OK Án một lần để xác nhận<br>ESC Ấn một lần để quay lại                                                                     |
| Enroll FP<br>New Enroll<br>ESC OK                                       | OK Án một lần để xác nhận<br>ESC Án một lần để quay lại                                                                     |
| New Enroll<br>User ID 00001<br>ESC OK                                   | Án số 1 trên bảng số cho chỉ danh 00001<br>OK Án một lần<br>ESC Án một lần                                                  |
| New Enroll<br>00001<br>Place Finger<br>ESC/Exil                         | Đặt điểm giữa vân tay của bạn một cách chính<br>xác trên bộ cảm biến. Bạn cần đặt vân tay 3 lần<br>trong quá trình đăng ký. |

# $14_{\rm CHUONG\ 02\ \bullet\ SU \ DUNG\ DAU\ DQC\ VAN\ TAY\ FingerTec^{\$}}$

| Khi bạn nhìn thấy                                    | Hãy làm                                                                                                    |
|------------------------------------------------------|----------------------------------------------------------------------------------------------------|
|                                                      | Đọc trang 10 & 11 để biết những chỉ dẫn về kỹ<br>thuật quét vân tay                                                                                                    |
| New Enroll<br>00001-0<br>ESC OK[Save]                | Điều này cho thấy những mẫu này đã được chụp<br>thành công; và "-0" nghĩa là mẫu vân tay đầu<br>tiên đã được ghi lại.<br>OK Ấn một lần để xác nhận<br>ESC Ấn một lần để quay lại                 |
| New Enroll<br>Continue?<br>ESC OK                    | ESC Ấn một lần để nhập ngón tay sao lưu<br>OK Ấn một lần để nhập người dùng mới                                                                                                    |
| Backup Enroll<br>00002-1<br>Place Finger<br>ESC/Exil | Đặt điểm giữa vân tay của bạn một cách chính<br>xác trên bộ cảm biến. Bạn cần đặt vân tay 3 lần<br>để đầu đọc chụp được những mẫu vân tay của<br>bạn.                                            |
| Backup Enroll<br>User ID 00001-1<br>ESC OK[Save]     | <ul> <li>Điều này cho thấy các mẫu đã được chụp thành công; "-1" nghĩa là mẫu tay thứ 2 của bạn được chụp tốt.</li> <li>OK Ấn một lần để xác nhận</li> <li>ESC Ấn một lần để quay lại</li> </ul> |

#### Chúc mừng!

Một người giám sát đã được đăng ký trong hệ thống. Là một người giám sát, họ cần quản lý đầu đọc vân tay FingerTec<sup>®</sup>, ví dụ nhập người dùng, xoá người dùng và nhiều chức năng liên quan khác của đầu đọc thông qua bảng phím.

#### Đăng ký Người dùng Thông thường

Một người dùng thông sẽ chỉ được phép sử dụng hệ thống và không thể thay đổi hoặc chỉnh sửa bất cứ một thông tin nào trong hệ thống. Để nhập người dùng thông thườn, hãy theo các bước dưới đây:

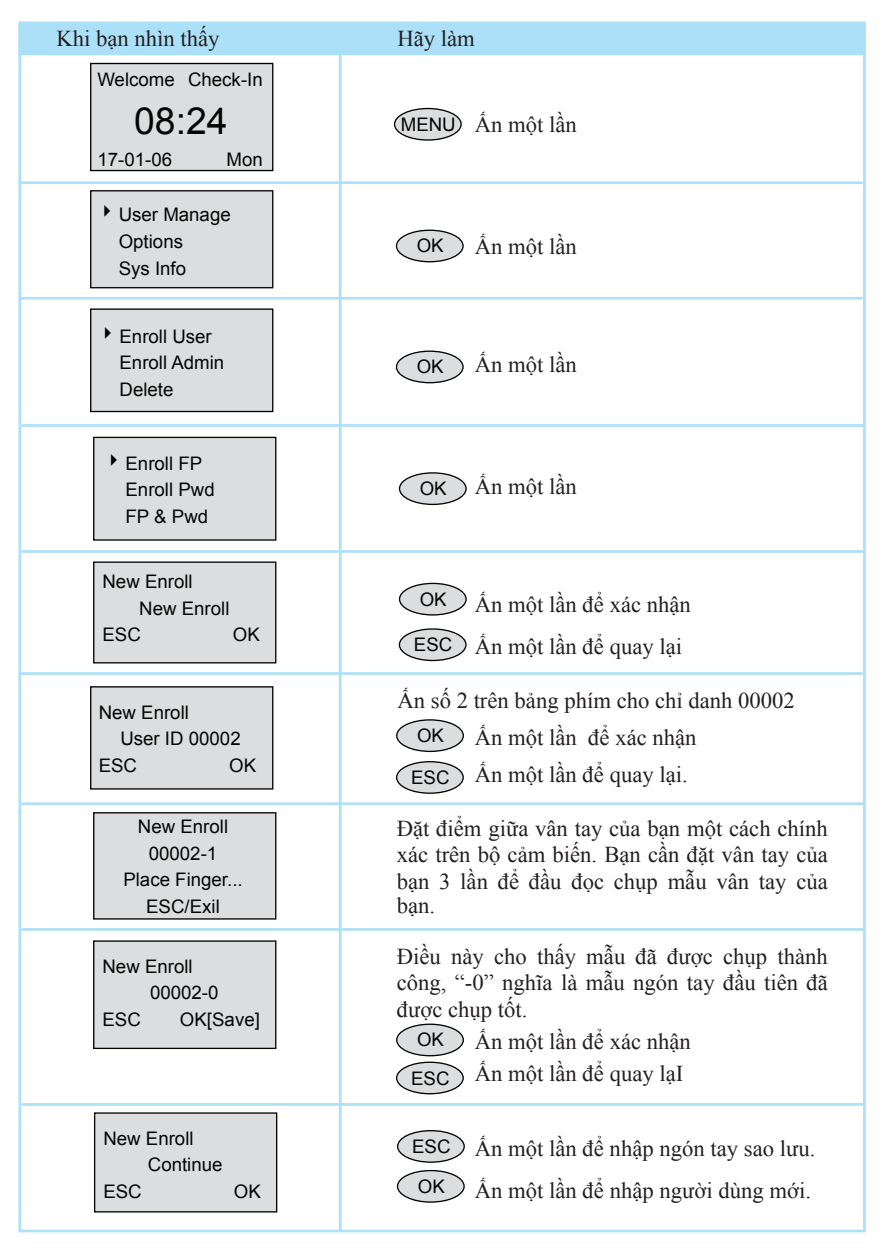

| Khi bạn nhìn thấy                                    | Hãy làm                                                                                                    |
|------------------------------------------------------|----------------------------------------------------------------------------------------------------|
| Backup Enroll<br>00002-1<br>Place Finger<br>ESC/Exil | Đặt điểm giữa vân tay của bạn chính xác trên bộ<br>cảm biến. Bạn cần đặt vân tay của bạn 3 lần để<br>đầu đọc chụp được mẫu vân tay của bạn.                                                     |
| Backup Enroll<br>User ID 00002-1<br>ESC OK[Save]     | <ul> <li>Điều này cho thấy mẫu đã được chụp thành công, "-1" nghĩa là mẫu ngón tay đầu tiên đã được chụp tốt.</li> <li>OK Ân một lần để xác nhận</li> <li>ESC Ân một lần để quay lại</li> </ul> |

Để đăng ký thêm người dùng, hãy lặp lại các bước tương tự như trên

#### Xác nhận Vân tay

Hiện nay đầu đọc vân tay FingerTec<sup>®</sup> đã sẵn sàng hoạt động. Có hai chế độ xác nhận vân tay mà đầu đọc vân tay FingerTec<sup>®</sup> hỗ trợ:

- 1 tới Nhiều (1:N) đối chiếu vân tay
- 1 tới 1 (1:1) đối chiếu vân tay

#### 1 tới Nhiều (1:N) đối chiếu vân tay

| Khi bạn nhìn thấy                         | Hãy làm                                                                                                    |
|-------------------------------------------|----------------------------------------------------------------------------------------------------|
| Welcome Check-In<br>08:24<br>17-01-06 Mon | Đặt ngón tay được đăng ký của bạn lên bộ cảm biến vân tay.                                                                  |
| FP Verify<br>Remove finger                | Đợi một giây trước khi di chuyển ngón tay của<br>bạn ra khỏi bộ cảm biến vân tay.                                           |
| FP Verify<br>User ID 00001<br>Verified    | Đầu đọc vân tay FingerTec® xác nhận rằng bạn<br>là người dùng với chỉ danh 00001.                                           |
| FP Verify<br>Please Try Agn.              | Nếu ngón tay của bạn chưa được xác nhận bởi<br>đầu đọc vân tay FingerTec <sup>®</sup> , nó sẽ yêu cầu bạn<br>thực hiện lại. |

#### 1 tới 1 (1:1) Đối chiếu vân tay

| Khi bạn nhìn thấy                                 | Hãy làm                                                                                                    |
|---------------------------------------------------|----------------------------------------------------------------------------------------------------|
| Welcome Check-In<br>08:24<br>17-01-06 Mon         | Hãy nhập chỉ danh người dùng của bạn như đã<br>được xác định khi đăng ký ngón tay của bạn<br>tại đầu đọc vân tay FingerTec <sup>®</sup> . Ví dụ 1 cho<br>00001. |
| 1:1 FP Verify<br>User ID 00001<br>ESC OK[Pwd]     | Đặt ngón tay đăng ký của bạn chính xác trên bộ<br>cảm biến vân tay.                                                                                             |
| 1:1 FP Verify<br>User ID 00001<br>Verified        | Bộ cảm biến vân tay FingerTec <sup>®</sup> của bạn xác<br>nhận rằng bạn chính là người dùng của chỉ danh<br>00001.                                              |
| 1:1 FP Verify<br>User ID 00001<br>Please Try Agn. | Nếu ngón tay ban chưa được xác nhận bởi đầu<br>đọc vân tay FingerTec <sup>®</sup> , nó sẽ yêu cầu bạn thực<br>hiện lại.                                         |

#### Đăng ký Mật khẩu

Có một số ít người gặp khó khăn khi đăng ký vân tay do chất lượng vân tay thấp. Vì thế, hệ thống đưa ra đăng ký mật khẩu như một phương pháp khác cho đối tượng người dùng này. Hãy theo các bước sau đây để đăng ký mật khẩu.

| Khi bạn nhìn thấy                         | Hãy làm         |
|-------------------------------------------|-----------------|
| Welcome Check-In<br>08:24<br>17-01-06 Mon | MENU Ấn một lần |
| ► User Manage<br>Options<br>Sys Info      | OK Ấn một lần   |
| Enroll User<br>Enroll Admin<br>Delete     | OK Ấn một lần   |
| Enroll FP<br>Enroll Pwd<br>FP & Pwd       | OK Ấn một lần   |

# 18 CHƯƠNG 02 • SỬ DỤNG ĐẦU ĐỌC VÂN TAY FingerTec®

| Khi bạn nhìn thấy                                         | Hãy làm                                                                                                    |
|-----------------------------------------------------------|----------------------------------------------------------------------------------------------------|
| Enroll FP<br>New Enroll?<br>ESC OK                        | OK Ấn một lần để xác nhận<br>ESC Ấn một lần để quay lại                                                                                      |
| New Enroll?<br>User ID 00003<br>ESC OK                    | Ân số 3 trên bảng phím cho chỉ danh số 00003<br>OK Ân một lần để xác nhận<br>ESC Ân một lần để quay lại                                      |
| New Enroll?<br>Input Pwd****<br>ESC OK                    | Hãy nhập mật khẩu của bạn<br>Độ dài tối đa 5 ký tự<br>OK Ấn một lần để xác nhận                                                              |
| New Enroll?<br>Input Pwd****<br>Pwd Affirm*****<br>ESC OK | Gõ lại mật khẩu để kết nối và ấn OK<br>OK Ấn một lần để xác nhận                                                                             |
| New Enroll?<br>00003-P<br>ESC OK                          | <ul> <li>"-P" cho thấy mật khẩu đã được ghi lại thành công</li> <li>OK Ấn một lần để xác nhận</li> <li>ESC Ấn một lần để quay lại</li> </ul> |

#### Xác nhận Mật khẩu

Sau khi đăng ký mật khẩu, người dùng với mật khẩu có thể tính giờ vào và ra bằng cách sử dụng mật khẩu thay dấu vân tay như được trình bày dưới đây:

| Khi bạn nhìn thấy                          | Hãy làm                                                                                              |
|--------------------------------------------|----------------------------------------------------------------------------------------------------|
| Welcome Check-In<br>08:24<br>17-01-06 Mon  | Hãy nhập chỉ danh người dùng (ID) của bạn bằng bảng phím                                             |
| 1:1 FP Match<br>User ID 00003<br>ESC OK    | Ân OK để xác nhận rằng chỉ danh (ID) đúng<br>OK Ân một lần để xác nhận                               |
| Pwd Affirm<br>User ID 00003<br>ESC OK[PWD] | Nhập mật khẩu của bạn bằng cách sử dụng bảng<br>phím<br>OK Ấn một lần để xác nhận                    |
| Pwd Affirm<br>User ID 00003<br>Verified!   | Đầu đọc vân tay FingerTec® của bạn xác nhận<br>rằng bạn là người dùng với số chỉ danh (ID)<br>00003. |

#### Xoá người dùng

Hệ thống FingerTec® còn cho phép xoá người dùng khỏi hệ thống. Điều này là cần thiết vì nhân viên có thể đến và đi. Vì thế, đối với những người chuyển khỏi công ty, những mẫu vân tay hoặc dữ liệu của họ sẽ được xoá khỏi hệ thống để tránh việc sử dụng sai mục đích hệ thống. Chỉ người quản trị hoặc người giám sát mới có thể xoá người dùng. Hãy theo các bước sau đây để xoá người dùng:

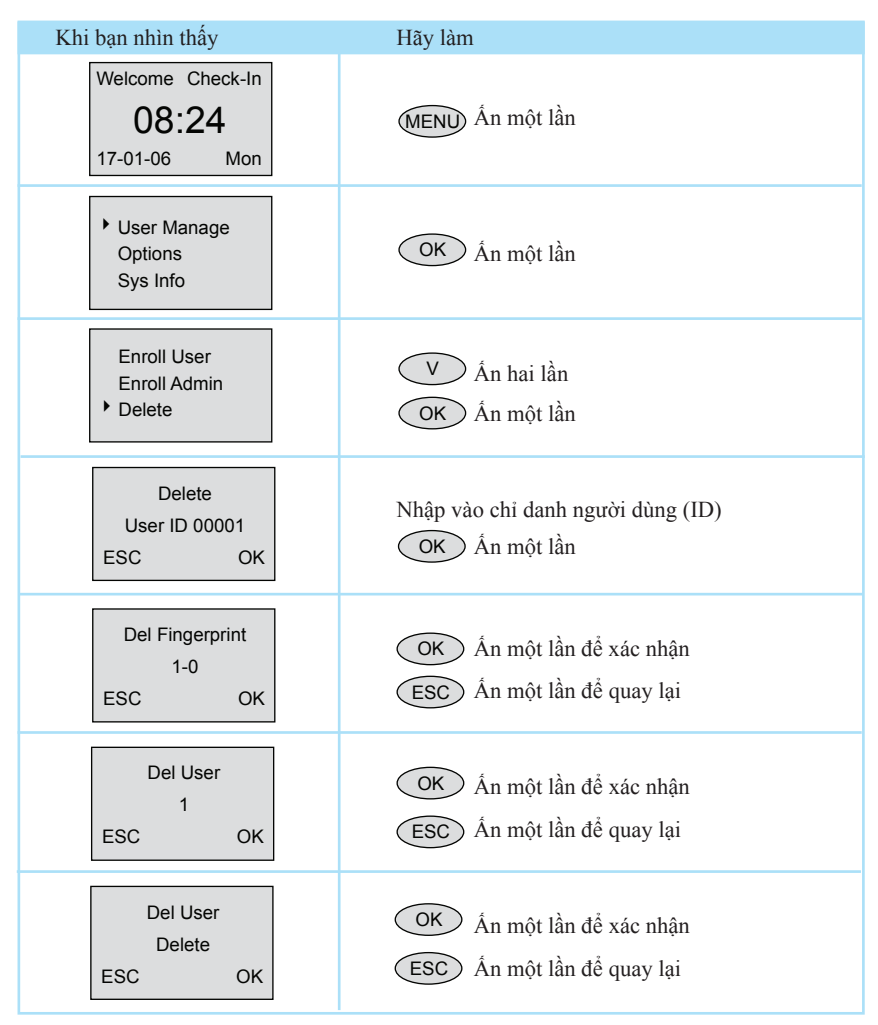

Người dùng sẽ được xoá khỏi đầu đọc theo các bước trên đây.

Chú ý: Hãy nhớ nhập chính xác chỉ danh người dùng (ID) để xoá.

#### NOTE

# HƯỚNG DẪN KẾT NÔI NHANH

#### Bật và Tắt Kết nối tới Máy tính

Kết nối RS232 Kết nối Đơn RS485 Kết nối Mạng RS485 Kết nối Ethernet Cáp 10/100Base-T Ethernet Chung RJ45 CHUONG 03

# 22 chương 03 ${\scriptstyle \bullet}\,$ hướng dẫn kết nối nhanh

## BẬT VÀ TẮT

 Kết nối bộ nắn dòng tới máy FingerTec<sup>®</sup> AC100. Liên kết bộ điều khiển I/O truyền thông cho FingerTec<sup>®</sup> AC800.

Chú ý: Chỉ riêng với FingerTec<sup>®</sup> AC100. Hãy đảm bảo rằng đầu ra là 5V 3A hoặc sử dụng bộ nắn dòng được cung cấp để tránh bị sốc điện đột ngột.

- 2. Bật nguồn, đầu đọc FingerTec® AC100 & AC800 Series sẽ bắt đầu hoạt động.
- 3. Khi nguồn AC được bật, ấn công tắc nguồn bật hoặc tắt hệ thống.

# KẾT NỐI TỚI MÁY TÍNH

Đầu đọc vân tay FingerTec® AC100 & AC800 có thể được kết nối tới máy bằng 4 cách:

Kết nối RS232

| Comm Opt | •   |
|----------|-----|
| • RS232  | Yes |
| RS485    | Yes |
|          |     |

1. Thiết lập RS232

Truy cập tới Trình đơn, chọn "Options" > "Comm. Opt" > "RS232", chọn "Yes" để kích hoạt chức năng RS232.

Chú ý: Khi chức năng RS232 được kích hoạt, Ethernet sẽ không hoạt động.

- 2. Tắt đầu đọc.
- 3. Lắp cáp RS232 vào cổng RS232 của máy tính.
- 4. Lắp đầu RS232 khác với điểm nối RS232.
- 5. Bật nguồn lên.

#### Kết nối Đơn RS485

| Comm Opt | •   |
|----------|-----|
| RS232    | Yes |
| • RS485  | Yes |
|          |     |

1. Thiết lập RS485.

Truy cập tới Trình đơn, chọn "Options" > "Comm. Opt" > "RS485", chọn "Yes" để kích hoạt chức năng RS485.

Chú ý: Khi chức năng RS232 được kích hoạt, Ethernet sẽ không hoạt động.

- 2. Tắt đầu đọc.
- Lắp phần mở rộng cáp RS485 vào cổng RS232/485 trên Bộ điều khiển Nguồn. Kết nối một đầu khác của cáp tới bộ chuyển đổi dữ liệu RS232/485 như được trình bày trong Số 3.1.
- 4. Kết nối bộ chuyển đổi dữ liệu RS485 tới cổng RS232 của máy tính.
- 5. Bật nguồn lên.

Chú ý: Bộ chuyển đổi RS232/485 là một thành phần không bắt buộc.

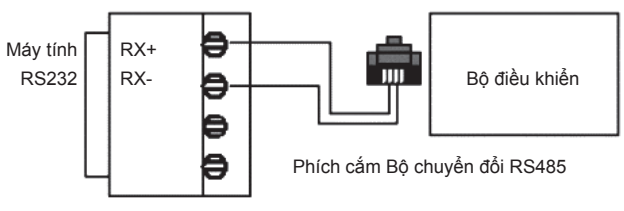

Bộ chuyển đổi RS232/RS485

Số 3.1

#### Kết nối Mạng RS485

| Comm Opt | •   |
|----------|-----|
| RS232    | Yes |
| ▶ RS485  | Yes |
|          |     |

1. Thiết lập RS485

Truy cập tới Trình đơn, chọn "Options" > "Comm. Opt" > "RS485", chọn "Yes" để kích hoạt chức năng RS485.

Chú ý: Khi chức năng RS485 được kích hoạt, Ethernet sẽ không hoạt động.

- 2. Bật đầu đọc.
- Lắp phần mở rộng cáp RS485 vào cổng RS232/485 trên Bộ điều khiển Nguồn và lắp một đầu khác của cáp vào mạng RS232/485.
- 4. Kết nối máy tính tới mạng RS485 với bộ chuyển đổi RS232/485.
- 5. Bật nguồn lên.

# 24 chương 03 • hướng dẫn kết nối nhanh

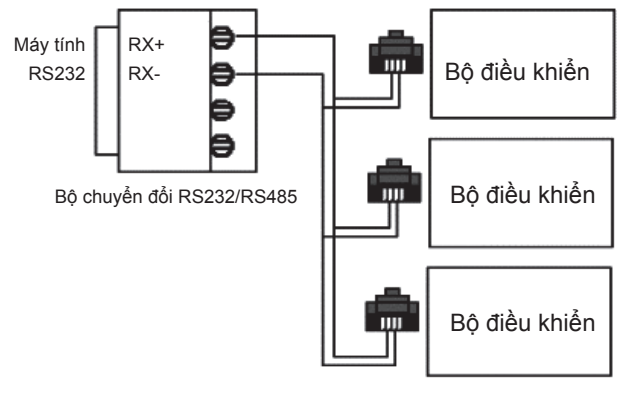

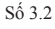

#### Kết nối Ethernet

| IP Addr         | Comm Opt | •   |
|-----------------|----------|-----|
| 192, 168, 1,201 | Ethernet | Yes |
| ESC OK          | RS232    | No  |
|                 | RS485    | No  |

- Thiết lập địa chỉ IP bằng cấu hình mạng Địa chỉ IP mặc định của máy là 192.168.1.201; đây là một địa chỉ hợp pháp và sẵn có trong các môi trường mạng LAN. Nếu địa chỉ IP chủ là 192.168.1.X và nó cùng trong một vùng mạng thì IP này có thể sử dụng trực tiếp. Nếu không, hãy đảm bảo rằng bạn đã thay đổi địa chỉ IP tương ứng.
- 2. Thiết lập Ethernet

Truy cập tới Trình đơn, chọn "Options" > "Comm. Opt" > "Ethernet", chọn "Yes" để kích hoạt chức năng Ethernet.

Chú ý: Khi RS232/RS485/Ethernet được kích hoạt, chỉ chức năng Ethernet mới hoạt động còn RS232/RS485 sẽ không hoạt động.

- 3. Tắt nguồn.
- 4. Lắp phích cắm mạng vào giao diện Ethernet.
- 5. Bật nguồn lên.

Chú ý: Cáp ngang Ethernet 10/100Base-T Nếu bạn muốn nối thẳng từ máy FingerTec® AC100 & AC800 Series tới máy tính bạn cần dùng phương pháp nối cáp ngang. Cáp thẳng Ethernet 10/100Base-T

Kết nối từ máy FingerTec<sup>®</sup> AC100 & AC800 series tới bộ chuyển mạch (switch) hoặc bộ nối dây (hub), đối với loại kết nối này, hãy dùng phương pháp kết nối cáp thẳng.

### ETHERNET CHUNG RJ45 CÁP 10/100BASE-T

1. Bộ nối dương RJ45

Số 3.3 là đầu nối dương RJ45. Đầu nối này có chức năng nối từ bộ điều khiển I/O tới máy tính/hub (bộ nối dây)/máy chủ cho việc truyền thông giữa đầu đọc và máy tính. Nó có 8 chốt trong hộp.

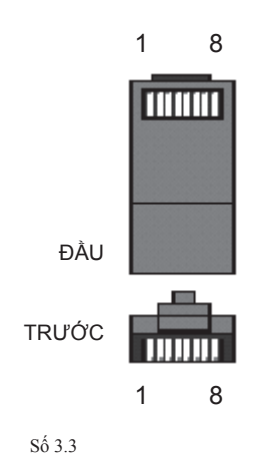

2. Cáp ngang Ethernet 10/100Base-T

Cáp này có thể được dùng thay hub, hoặc để kết nối riêng giữa 2 trạm Ethernet mà không cần hub. Nó có thể làm việc với cả 10Base-T và 100Base-TX.

| C | Chốt 1 ch | lung | Chốt 2 c | hung |
|---|-----------|------|----------|------|
|   | TX+       | 1    | 3        | RX+  |
|   | TX-       | 2    | 6        | RX-  |
|   | RX+       | 3    | 1        | TX+  |
|   | RX-       | 6    | 2        | TX-  |

3. Cáp thẳng Ethernet 10/100Base-T

Cáp này có thể làm việc với cả 10Base-T and 100Base-TX và được dùng để kết nối một cạc giao diện mạng tới một hub hoặc đầu ra mạng. Những loại cáp này thường được gọi là "cáp kéo".

# 26 chương 03 • Hướng dẫn kết nối nhanh

| Chốt Be | ộ kết nối | Màu cáp               | Chốt Bộ kết nối |  |
|---------|-----------|-----------------------|-----------------|--|
| TX+     | 1         | – Trắng/Cam –         | 1 TX+           |  |
| TX-     | 2         | - Cam                 | 2 TX-           |  |
| RX+     | 3         | — Trắng/Xanh lá cây — |                 |  |
|         | 4         | — Xanh dương          | 4               |  |
|         | 5         | — Trắng/Xanh dương —  | 5               |  |
| RX-     | 6         | — Xanh lá cây —       | 6 RX-           |  |
|         | 7         | — Trắng/Nâu ————      | 7               |  |
|         | 8         | Nâu                   | 8               |  |

# TUÌ CHỌN RA VÀO

(Chỉ dành riêng cho Đầu đọc FingerTec® AC800 Series)

Giới thiệu Sơ lược Tuỳ chọn Ra vào Thao tác Xác nhận của Tuỳ chọn Ra vào Định nghĩa Mô tả Chức năng của Múi giờ Định nghĩa Chức năng Nhóm Tuỳ chọn Ra vào Người dùng Tổ hợp Ra vào Khoá Kiểm soát Ra vào

Chức năng Khoá Cài đặt Liên kết Khoá Mở Thông thường Liên kết Khoá Đóng Thông thường Sử dụng Công tác Đầy

## GIỚI THIỆU SƠ LƯỢC TUỲ CHỌN RA VÀO

Cài đặt chức năng tuỳ chọn ra vào là cài đặt những múi giờ mở khoá của người dùng được đăng ký và những tổ hợp mở khoá.

Người dùng có thể mở cửa nhất định trong một khoảng thời gian hiệu lực. Ví dụ:

| Múi giờ   | Chủ nhật    | Thứ hai     | Thứ ba      | Thứ tư      | Thứ năm     | Thứ sáu     | Thứ bảy     |
|-----------|-------------|-------------|-------------|-------------|-------------|-------------|-------------|
| 1         | 23:59-00:00 | 09:00-18:00 | 09:00-18:00 | 09:00-18:00 | 09:00-18:00 | 09:00-18:00 | 23:59-00:00 |
| Diấu 1.11 | Múi aiờ 1   |             |             |             |             |             |             |

Biểu 1.1 Múi giờ 1

Những người dùng đã được chỉ định cho Múi giờ 1 sẽ chỉ có thể mở khoá cửa nhất định trong khoảng thời gian được nêu trong Bảng 1.1, từ thứ hai tới thứ sáu, 9 giờ sáng tới 6 giờ tối. Có tất cả 50 cài đặt múi giờ trong một thiết bị.

Một người dùng có thể được chỉ định tối đa 3 múi giờ. Ví dụ, công nhân được phép vào một nhà kho khi có một người giám sát nhà kho ở trong đó. Vì thế, những cài đặt múi giờ của họ được nêu như trong Biểu 1.2.

| Múi giờ | Chủ nhật    | Thứ hai     | Thứ ba      | Thứ tư      | Thứ năm     | Thứ sáu     | Thứ bảy     |
|---------|-------------|-------------|-------------|-------------|-------------|-------------|-------------|
| 2       | 23:59-00:00 | 08:00-12:00 | 08:00-12:00 | 08:00-12:00 | 08:00-12:00 | 23:59-00:00 | 08:00-12:00 |
| 3       | 23:59-00:00 | 14:00-18:00 | 14:00-18:00 | 14:00-18:00 | 14:00-18:00 | 14:00-18:00 | 23:59-00:00 |

Biểu 1.2 Múi giờ 2 & 3

Trong Biểu 1.2, nó chỉ ra rằng những người công nhân này có thể mở cửa của nhà kho trong 2 giai đoạn, đó là từ 8 giờ sáng đến 12 giờ trưa hoặc từ 2 giờ chiều đến 6 giờ tối. Vì thế, nên nhóm những người dùng này thành một Múi giờ Nhóm . Trong trường hợp này, mọi công nhân được chỉ định ở cài đặt múi giờ trong biểu 1.2 được nhóm thành Múi giờ Nhóm 1, liên quan đến biểu 1.3.

Có tất cả 5 Múi giờ Nhóm trong một thiết bị. Mối quan hệ giữa những múi giờ và những nhóm múi giờ được trình bày ở biểu 1.3 dưới đây.

| Múi giờ Nhóm |   | Múi giờ |  |
|--------------|---|---------|--|
| 1            | 2 | 3       |  |
| 2            |   |         |  |
| 3            |   |         |  |
| 4            |   |         |  |
| 5            |   |         |  |

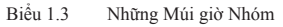

Hệ thống mặc định rằng người dùng được đăng ký mới thuộc về nhóm 1, tổ hợp nhóm mặc định là nhóm 1 và múi giờ nhóm mặc định là 1. Trong hoàn cảnh nhóm 1 và múi giờ một là biểu tượng mặc định của hãng, người dùng được đăng ký mới mặc định trong biểu tượng mở khoá (nếu người dùng thay đổi tương quan cài đặt của Tuỳ chọn Ra vào, hệ thống sẽ thay đổi theo sự chỉnh sửa của người dùng). Nếu nhóm mà người dùng thuộc về không bao gồm trong cài đặt tổ hợp nhóm, sau đó người dùng có thể ghi chép điểm danh và không thể mở cửa.

Ấn phím "MENU" và vào trình đơn chính

Ấn phím "▲" và "▼" và chọn "Options". Ấn "OK" để vào trình đơn Options.

Ấn phím "▲" và "▼" và chọn "Access Options". Ấn "OK" để vào trình đơn cài đặt của chức năng Access Options và thông tin màn hình sẽ trình bày như sau:

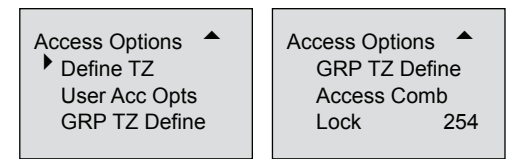

Access Options có 5 chức năng chính:

- Múi giờ là đơn vị vùng xác định thời gian nhỏ nhất trong Tuỳ chon Ra vào
- Tuỳ chọn Tài khoản Người dùng là để xử lý cài đặt tương quan theo yêu cầu của người dùng.
- GRP TZ Define là Múi giờ Nhóm và được cấu hình múi giờ nhóm.
- Tổ hợp Ra vào định nghĩa những tổ hợp mở khoá khác nhau và từng tổ hợp bao gồm nhiều nhóm khác nhau.
- Máy quét vân tay khoá kiểm soát thời gian mở khoá điện. Trong trình đơn này, người dùng có thể định nghĩa và cài đặt từng chức năng.

# 30 chương 04 $\bullet$ tuỳ chọn ra vào

## THAO TÁC XÁC NHẬN CỦA TUÌ CHỌN RA VÀO

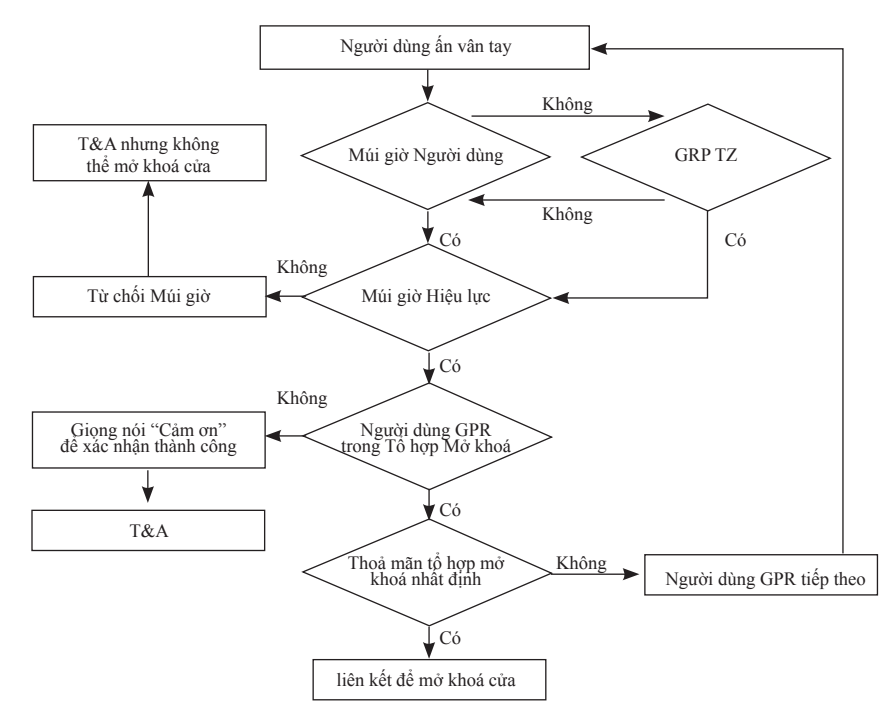

Nếu một người dùng xác nhận vân tay của mình và họ là người dùng được chỉ định trong múi giờ, hệ thống sẽ kiểm tra xem người dùng có nằm trong nhóm người dùng của tổ hợp mở khoá không. Nếu có, người dùng này sẽ phải thoả mãn một tổ hợp mở khoá nhất định cho cánh cửa được mở. Nếu người dùng không thoả mãn tổ hợp mở khoá được yêu cầu, họ sẽ bị từ chối truy cập và họ cần được xác nhận lại.

Nếu người dùng là người dùng của múi giờ, nhưng múi giờ đó lại không trong hiệu lực, người dùng sẽ bị từ chối vào nhưng dữ liệu của vân tay sẽ được ghi lại như là dữ liệu cho giờ giấc và điểm danh.

Nếu người dùng thuộc múi giờ nhưng không thuộc nhóm người dùng cho tổ hợp mở khoá, dữ liệu của người dùng sẽ chỉ được ghi lại như dữ liệu giờ giấc & điểm danh và người dùng sẽ bị từ chối ra vào.

## ĐỊNH NGHĨA MÔ TẢ CHỨC NĂNG CỦA MÚI GIỜ

Múi giờ là phạm vi thời gian được chỉ định để dùng cho Access Options. Toàn bộ hệ thống có thể định nghĩa tối đa 50 múi giờ. 7 khoảng thời gian (ví dụ một tuần) có thể được cài đặt trong mỗi múi giờ. Mỗi khoảng thời gian là một múi giờ hiệu lực trong 24 tiếng một ngày. Mỗi người dùng có thể cài đặt tối đa 3 múi giờ. Mối quan hệ giữa 3 múi giờ này là "OR". Nó có hiệu lực cho đến khi thời gian để xác nhận có thể trùng một trong ba múi giờ này. Mỗi định dạng khoảng thời gian là HH:MM-HH:MM, có nghĩa định dạng hoạt động theo chuẩn 24 giờ và chính xác tới đơn vị phút.

Thời gian kết thúc nhỏ hơn thời gian bắt đầu ví dụ (23:59-00:00) thể hiện cấm cả ngày.

Thời gian kết thúc lớn hơn thời gian bắt đầu ví dụ (00:00-23:59) thể hiện mở cả ngày.

|                                        | Thời gian (vd) | Truy cập    |
|----------------------------------------|----------------|-------------|
| Thời gian bắt đầu > Thời gian kết thúc | 23:59 - 00:00  | Cấm cả ngày |
| Thời gian kết thúc > Thời gian bắt đầu | 00:00 - 23:59  | Mở cả ngày  |

Chú ý: Hệ thống mặc định múi giờ của seri số 1 là mở cả-ngày (ví dụ: mặc định người dùng được đăng ký mới có thể mở khoá cửa).

#### • Vào "Define TZ" và màn hình sẽ hiển thị như sau:

Ấn "OK" để vào cài đặt của múi giờ 1 và màn hình sẽ hiển thị như sau:

| Define TZ    | Def Tin | ne Zone 1 🔺 | Def Tin | ne Zone 1 🔺 | Def Tin | ne Zone 1 🔺 |
|--------------|---------|-------------|---------|-------------|---------|-------------|
| Time Zone No | Sun     | 00:00-23:59 | Tue     | 00:00-23:59 | Thu     | 00:00-23:59 |
|              | Mon     | 00:00-23:59 | Wed     | 00:00-23:59 | Fri     | 00:00-23:59 |
| ESC OK       | Tue     | 00:00-13:59 | Thu     | 00:00-13:59 | Sat     | 00:00-13:59 |

Định nghĩa về múi giờ 1 ở trên là mở cả-ngày, ví dụ trạng thái mặc định của nhà sản xuất

#### • Ví dụ:

Múi giờ có thể được định nghĩa lại, ví dụ định nghĩa người dùng về múi giờ 1 là: Nghỉ thứ bảy và chủ nhật, và người dùng không được phép vào.

Thời gian làm việc là từ thứ hai đến thứ sáu,

người dùng được phép ra vào từ 8 giờ 30 dến 18 giờ

Cài đặt như sau:

| Def Tim | ne Zone 1 🔺 | Def Tim | ne Zone 1 🔺 | Def Tin | ne Zone 1 🔺 |
|---------|-------------|---------|-------------|---------|-------------|
| Sun     | 23:57-23:56 | Tue     | 08:30-18:00 | Thu     | 08:30-18:00 |
| Mon     | 08:30-18:00 | Wed     | 08:30-18:00 | Fri     | 08:30-18:00 |
| Tue     | 08:30-18:00 | Thu     | 08:30-18:00 | Sat     | 23:57-23:56 |

Tương tự, nhiều múi giờ có thể được định nghĩa theo yêu cầu thực tế. Toàn bộ hệ thống có thể định nghĩa tối đa 50 múi giờ.

## ĐỊNH NGHĨA NHÓM CHỨC NĂNG

Chức năng nhóm có thể chia những người dùng thành nhóm và còn có thể kết hợp các nhóm khác nhau thành những tổ hợp mở khoá riêng, đó là chức năng dễ dàng và tiện dụng cho việc quản lý nhóm của Access Options. Chức năng nhóm có thể kết hợp nhiều tổ hợp mở khoá. Hệ thống xác định 5 nhóm: nhóm 1, nhóm 2, nhóm 3, nhóm 4 và nhóm 5. Mặc định người dùng được đăng ký mới thuộc nhóm 1, nhưng người dùng có thể được đặt lại trong nhóm khác.

Chọn số seri của Time Zone được đặt sẵn tại Group Time Zone.

Mặc định người dùng được đăng ký mới sử dụng múi giờ của nhóm 1. Nhưng sau khi người dùng cài đặt lại nhóm của họ, người dùng sử dụng múi giờ mặc định của nhóm tương ứng. Vì thế múi giờ mặc định của từng nhóm nên được định nghĩa trước. Để xem chi tiết sử dụng múi giờ nhóm, hãy xem tại "User Access Options"

Chú ý: Múi giờ của hệ thống mặc định rằng nhóm một chọn seri số 1 của múi giờ. (Ví dụ: mặc định người dùng được đăng ký mới có thể mở khoá cửa).

• Vào "GRP 1 TZ Define " và màn hình sẽ hiển thị như sau:

| GRP TZ Define         |    |               | GRP1 Dflt TZ | <b></b>      |
|-----------------------|----|---------------|--------------|--------------|
| Group No.             |    |               | TZ 1         | 1            |
| 1                     |    | Ân OK để vào. | TZ 2         | 8            |
| ESC                   | OK |               | TZ 3         | 40           |
| Group No.<br>1<br>ESC | ок | Ấn OK để vào. | TZ 2<br>TZ 3 | 1<br>8<br>40 |

Có 3 múi giờ trong GRP TZ Define. Mối quan hệ giữa 3 múi giờ này là "OR". Nhóm 1 hiệu lực trong múi giờ 1, 8 và 40 và còn có thể chọn những múi giờ đã được định khác.

• Vào "GRP 2 Dflt TZ " và màn hình hiển thị như sau: Cài đặt múi giờ của nhóm 2:

| GRP TZ Define |    |               | GRP1 Dflt TZ |    |
|---------------|----|---------------|--------------|----|
| Group No.     |    | Ân OK để vào. | TZ 1         | 2  |
| 2             |    |               | TZ 2         | 10 |
| ESC           | ОК |               | TZ 3         | 38 |

Nhóm 2 hiệu lực trong múi giờ 2, 10 và 36 và còn có thể chọn những múi giờ đã định nghĩa khác. Tương tự, những múi giờ của từng nhóm có thể được định nghĩa theo yêu cầu thực tế. Toàn bộ hệ thống có thể định nghĩa những múi giờ cho tối đa 5 nhóm.

## TUY CHỌN RA VÀO NGƯỜI DÙNG

Tuỳ chọn ra vào người dùng là để xử lý cài đặt tương ứng theo yêu cầu của người dùng.

 Vào trình đơn này để kiểm tra trạng thái Tuỳ chọn Ra vào của người dùng cụ thể.

Tuỳ chọn Ra vào Người dùng bao gồm cài đặt nhóm, múi giờ nhóm sử dụng và múi giờ người dùng.

- \* Nhóm chia những người dùng được đăng ký thành một số nhóm để dễ dàng và thuận tiện trong việc quản lý hơn.
- \* Múi giờ nhóm sử dụng là người dùng sử dụng múi giờ mặc định theo nhóm của họ.
- \* Múi giờ người dùng là người dùng cài đặt thời gian mở khoá của họ và chọn số seri của múi giờ đã được cài đặt sẵn.

Chú ý: Mối quan hệ giữa Use Group Time Zone và User Time Zone Có và Không trong "Use Group Time Zone" chỉ có ảnh hưởng tới múi giờ người dùng sau:

- Nếu múi giờ nhóm sử dụng là "Yes" thì múi giờ người dùng sẽ tự động được chỉ định trị số số seri của múi giờ thuộc về nhóm (múi giờ nhóm nên được cài đặt trước)
- Nếu Múi giờ Người dùng bị thay đổi, sau đó múi giờ nhóm sử dụng sẽ tự động được chuyển thành "No".

• Ví dụ cài đặt:

Ví dụ sau đây để cài đặt người dùng 0001 và 0002 lần lượt vào nhóm 1 và nhóm 2.

# 34 Chương 04 • TUỳ CHỌN RA VÀO

- \* Vào giao diện cài đặt của số seri 0001 và màn hình sẽ hiển thị như sau: Ân "OK" để vào trình đơn cài đặt của múi giờ nhóm sử dụng. Ân phím " " và
  - " " và chọn "Yes". Màn hình sẽ hiển thị như sau:

| User Acc Opts    | User 00001 Opt |    | User 00001 Opt |    |
|------------------|----------------|----|----------------|----|
| Enroll ID: 00001 | Belong to GRP  | 2  | TZ 1           | 1  |
|                  | Use GRP TZs    | No | TZ 2           | 40 |
| ESC OK           | TZ 1           | 1  | TZ 3           | 48 |
|                  |                |    |                |    |

#### Người dùng của số seri 0001:

Nhóm của người dùng là "1", nó sử dụng múi giờ của nhóm 1 (số seri của múi giờ người dùng là số seri của múi giờ nhóm).

Người dùng 0001 có hiệu lực trong múi giờ 1, 8 và 48.

 \* Vào cài đặt giao diện của số seri 0002, và màn hình hiển thị như sau: Ân OK để vào

Nếu số seri của múi giờ người dùng là 1 hoặc 20, sau đó múi giờ nhóm sử dụng tự động chuyển thành "No".

| User Acc Opts    | User 00002 Opt |    | User 00002 Opt |    |
|------------------|----------------|----|----------------|----|
| Eproll ID: 00002 | Belong to GRP  | 2  | TZ 1           | 1  |
|                  | Use GRP TZs    | No | TZ 2           | 20 |
| ESC OK           | TZ 1           | 1  | TZ 3           |    |
|                  |                |    |                |    |

#### Người dùng của số seri 00002:

Nhóm của người dùng là "2", nó sử dụng múi giờ người dùng và không sử dụng múi giờ nhóm sử dụng ví dụ nó hiệu lực trong múi giờ 1 và 20.

Khi người dùng muốn sử dụng múi giờ nhóm, hãy chọn "Yes". Trong múi giờ người dùng, số seri của múi giờ nhóm sẽ tự động được chỉ định trị số số seri của múi giờ nhóm. Ngược lại, nếu người dùng muốn sử dụng múi giờ người dùng, chỉ việc thay đổi trực tiếp số seri trong múi giờ người dùng và múi giờ nhóm sử dụng sẽ tự động được thay đổi thành "No".

## TỔ HỢP RA VÀO

Để sử dụng các nhóm múi giờ khác nhau, hay cài đặt như sau:

- Tổ hợp 1 trị số cài đặt là 1
- Tổ hợp 2 trị số cài đặt là 2
- Tổ hợp 4 trị số cài đặt là 4
- Tổ hợp 4 trị số cài đặt là 5
- Tổ hợp 3 trị số cài đặt là 3

## KHOÁ

Hệ thống yêu cầu cài đặt máy quét vân tay để kiểm soát thời gian mở khóa điện. Cài đặt "0" là đóng. Đóng chức năng kiểm soát khoá. Một đơn vị số lượng là 20ms; tối đa trị số có thể cài đặt là 254, ví dụ 5.08s. Chọn mục này và ấn "OK" để vào "Options". Sau đó ấn phím ký tự số để nhập những số ký tự tương ứng. Cuối cùng ấn "ESC" để thoát ra và lưu cài đặt.

## KIỂM SOÁT RA VÀO

| -    |
|------|
| 3:56 |
| 8:00 |
| 8:00 |
|      |

Máy có thể kiểm soát khoá điện hoặc điện từ, nơi nguồn cung cấp bằng 12V và dòng điện không dưới 1A

#### Thiết lập Chức năng Khoá

Truy cập tới trình đơn, chọn "Options" > "Access Options" > "Lock". Trị số của cài đặt khoá có nghĩa là giữ thời gian mở khoá mà đang đợi thời gian để khoá, 20ms là một đơn vị, "0" có nghĩa không có tín hiệu mở khoá được đưa ra. Phạm vi trị số là 0-254 nên phạm vi giữ thời gian mở khoá là từ 20ms đến 5s.

#### Liên kết Khoá Mở Thông thường

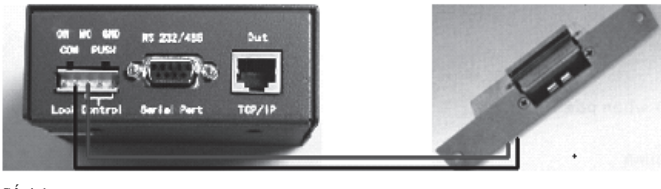

Số 4.1

Khi nguồn bị cắt, trạng thái khoá mở thông thường sẽ mở. Khoá phải luôn được cung cấp điện và dòng điện của nó phải dưới 1A. Nó có thể được kết nối tới Hộp Điều khiển Nguồn một cách trực tiếp. Số 4.1 cho thấy liên kết của khoá điện từ của trạng thái mở thông thường tới Hộp Điều khiển Nguồn nơi NO là cho +12V; COM là cho -12V.

#### Liên kết Khoá Đóng Thông thường

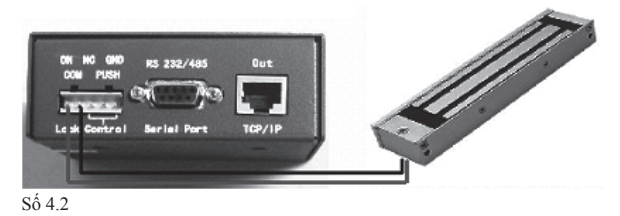

Khi nguồn bị cắt, trạng thái khoá đóng thông thường sẽ đóng. Có nhiều loại khoá đóng thông thường khi khoá được kết nối tới máy một cách trực tiếp, hãy chọn khoá kiểm soát điện hoặc điện từ mà dòng điện dưới 1A. Hoặc không, nó cần nguồn điện bên ngoài và rơ le. Số 4.2 cho thấy kết nối của khoá âm tình trạng đóng thông thường nơi COM là cho -12V; NC là cho +12V.

#### Sử dụng Công tắc Đẩy

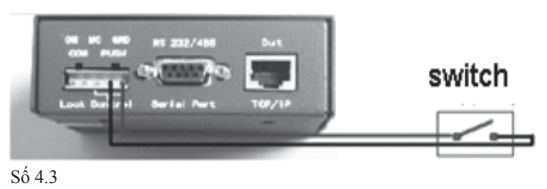

Công tắc Đẩy có chức năng mở cửa từ bên trong của toà nhà. Công tắc Đẩy yêu cầu 2 cáp không có trị số âm/dương như được trình bày trong số 4.3.

# CÁC CHỨC NĂNG KHÁC

Sử dụng Bộ cảm biến Vân tay Tuỳ chọn Hệ thống Quản lý Nguồn Tuỳ chọn Liên kết Tuỳ chọn Bản ghi Tự động Kiểm tra Thông tin Hệ thống

CHUONG 05

# 38 chương 05 ${\scriptstyle \bullet}\,$ các chức năng khác

# TUÌ CHỌN HỆ THỐNG

| Option     | ▼ |
|------------|---|
| System Opt |   |
| Power Mng  |   |
| Comm Opt   |   |

Tuỳ chọn hệ thống cho phép người dùng cấu hình những vấn đề sau:

- Cài đặt Ngày tháng & Thời gian
- Ngôn ngữ
- Định dạng Ngày tháng & Thời gian
- Những tuỳ chọn Nâng cao

| Reset Opts     | để khôi phục lại những cài đặt ban đầu của nhà sản xuất           |
|----------------|-------------------------------------------------------------------|
| Del Attlogs    | để xoá mọi nhật ký điểm danh được lưu trong đầu đọc               |
| Clear all Data | để xoá mọi dữ liệu người dùng (ví dụ tên người dùng, số chỉ danh) |
| Clr Admin Pri  | để xoá quyền ưu tiên của người quản trị                           |
| Show Score     | để cho thấy chất lượng hình ảnh được chụp trong quá trình xác     |
|                | nhận, tối đa là 50                                                |
| Match Thr      | để cấu hình độ nhạy của bộ cảm biến quang học cho đối chiếu 1:N   |
| Only 1 to 1    | để vô hiệu phương pháp đối chiếu 1:N                              |
| 1:1 Thr        | để cấu hình độ nhạy của bộ cảm biến quang học cho đối chiếu 1:1   |
| Voice          | để kích hoạt hoặc vô hiệu lời chào giọng nói                      |

## QUẢN LÝ NGUỒN

| Option     | ▼ |
|------------|---|
| System Opt |   |
| Power Mng  |   |
| Comm Opt   |   |

Chức năng này cho phép người dùng quản lý đầu đọc trong những phạm vi sau:

| Shut down | để kích hoạt một thời gian cụ thể cho tắt đầu đọc                 |
|-----------|-------------------------------------------------------------------|
| Power On  | để kích hoạt một thời gian cụ thể cho bật đầu đọc                 |
| Sleep     | để chỉ định thời gian cho đầu đọc chuyển sang chế độ ngủ khi      |
|           | không được sử dụng                                                |
| Idle      | để kích hoạt hoặc vô hiệu chế độ ngủ                              |
| Idle Min  | để chỉ ra một khoảng thời gian cho đầu đọc chuyển sang chế độ ngủ |

## TUY CHỌN TRUYỀN THÔNG

| Option     |  |
|------------|--|
| System Opt |  |
| Power Mng  |  |
| Comm Opt   |  |
|            |  |

Người dùng có thể cấu hình phương pháp và cài đặt truyền thông trong tuỳ chọn này.

| Ðó | là: |
|----|-----|
|    |     |

| Baud rate | để chỉnh tốc độ bốt của kết nối với RS232 hoặc RS485             |
|-----------|------------------------------------------------------------------|
| Dev num   | số đầu đọc được lắp đặt trong môi trường                         |
| IP Addr   | để cấu hình địa chỉ IP của đầu đọc                               |
| Net speed | để điều chỉnh tốc độ kết nối của Ethernet                        |
| Ethernet  | để kích hoạt hoặc vô hiệu Ethernet như một phương pháp truyền    |
|           | thông                                                            |
| RS 232    | để kích hoạt hoặc vô hiệu RS232 như một phương pháp truyền thông |
| RS 485    | để kích hoạt hoặc vô hiệu RS485 như một phương pháp truyền thông |
| COMM key  | khoá truyền thông giữa đầu đọc và phần mềm, luôn được đặt là "0" |
|           |                                                                  |

# TUÌ CHỌN NHẬT KÝ

| Option    | ▼ |
|-----------|---|
| Power Mng |   |
| Comm Opt  |   |
| Log Opt   |   |

Tuỳ chọn này cho phép kỹ sư FingerTec® chạy thử trên đầu đọc vân tay.

## TỰ ĐỘNG KIỂM TRA

| • |
|---|
|   |
|   |
|   |
|   |

Tuỳ chọn này cho phép kỹ sư FingerTec® chạy thử trên đầu đọc vân tay.

# $40_{\rm CHUONG\,05\, \bullet}\,\, \text{Các chức năng khác}$

# THÔNG TIN HỆ THỐNG

| Option    | • |
|-----------|---|
| Log Opt   |   |
| Auto test |   |
| Sys Info  |   |

Người dùng có thể kiểm tra thông tin được lưu trong đầu đọc qua tuỳ chọn này.

Thông tin đó bao gồm:

| chỉ ra tổng số lư                                                                             | rợng người dùng trong đầu đọc                                                                                                    |
|-----------------------------------------------------------------------------------------------|----------------------------------------------------------------------------------------------------|
| chỉ ra tổng số m                                                                              | iẫu vân tay trong đầu đọc                                                                                                    |
| chỉ ra tổng số b                                                                              | ản ghi điểm danh trong đầu đọc                                                                                                    |
| chỉ ra tổng số n                                                                              | gười quản trị trong đầu đọc                                                                                                    |
| chỉ ra tổng số n                                                                              | gười dùng mật khẩu trong đầu đọc                                                                                                    |
| mục này được c                                                                                | lùng bởi kỹ sư FingerTec® cho mục đích kiểm tra                                                                                                    |
| chỉ ra khoảng c                                                                               | ách trống hiện có trong đầu đọc                                                                                                    |
| FPCnt (100)                                                                                   | chỉ ra số mẫu vân tay được lưu trong đầu đọc                                                                                                    |
| AttLog (10k)                                                                                  | chỉ ra số lượng bản ghi điểm danh có thể được                                                                                                    |
|                                                                                               | lưu trong đầu đọc                                                                                                    |
|                                                                                               |                                                                                                    |
| Super Logs                                                                                    | cho mục đích kiểm tra                                                                                                    |
| Super Logs<br>Manu time                                                                       | cho mục đích kiểm tra<br>thời gian sản xuất của đầu đọc                                                                                                    |
| Super Logs<br>Manu time<br>Serial Num                                                         | cho mục đích kiểm tra<br>thời gian sản xuất của đầu đọc<br>số seri của đầu đọc                                                                                                    |
| Super LogsManu timeSerial NumVendor                                                           | cho mục đích kiểm tra<br>thời gian sản xuất của đầu đọc<br>số seri của đầu đọc<br>tên nhà sản xuất                                                                                                    |
| Super Logs<br>Manu time<br>Serial Num<br>Vendor<br>Device name                                | cho mục đích kiểm tra<br>thời gian sản xuất của đầu đọc<br>số seri của đầu đọc<br>tên nhà sản xuất<br>tên đầu đọc                                                                                                   |
| Super LogsManu timeSerial NumVendorDevice nameAlg Version                                     | cho mục đích kiểm tra<br>thời gian sản xuất của đầu đọc<br>số seri của đầu đọc<br>tên nhà sản xuất<br>tên đầu đọc<br>để chỉ ra phiên bản thuật toán dùng bởi đầu đọc                                                |
| Super Logs<br>Manu time<br>Serial Num<br>Vendor<br>Device name<br>Alg Version<br>Firmware ver | cho mục đích kiểm tra<br>thời gian sản xuất của đầu đọc<br>số seri của đầu đọc<br>tên nhà sản xuất<br>tên đầu đọc<br>để chỉ ra phiên bản thuật toán dùng bởi đầu đọc<br>để chỉ ra phiên bản chương trình cơ sở dùng |
|                                                                                               | chỉ ra tổng số lư<br>chỉ ra tổng số m<br>chỉ ra tổng số b<br>chỉ ra tổng số n<br>chỉ ra tổng số n<br>mục này được ở<br>chỉ ra khoảng ca<br>FPCnt (100)<br>AttLog (10k)                                              |

# KHẮC PHỤC SỰ CỐ

APPENDIX

# 42 APPENDIX • KHẮC PHỤC SỰ CỐ

# KHẮC PHỤC SỰ CỐ

- 1. Tôi không thể bật Đầu đọc Vân tay FingerTec®. Khi tôi bấm vào công tắc nguồn, không có tín hiệu gì.
  - Hãy kiểm tra xem màn hình LCD của Đầu đọc Vân tay FingerTec® có sáng không và có tiếng kêu "bíp" khi đầu đọc được bật không. Nếu không, hãy đảm bảo rằng nguồn đã được bật tại đầu ra của nguồn cung cấp điện.
  - Hãy kiểm tra đường liên kết giữa máy nắn dòng và đầu ra của nguồn cung cấp điện, đường kết nối này có thể chưa được lắp đúng cách.
  - Nếu bạn chắc chắn rằng nguồn cung cấp điện không bị trục trặc, Đầu đọc Vân tay FingerTec<sup>®</sup> có thể cần được thay thế. Xin vui lòng liên hệ với đại lý bán hàng cho bạn.
- 2. Tôi không thể liên kết Đầu đọc Vân tay FingerTec<sup>®</sup> với máy tính. Bất cứ khi nào tôi thực hiện liên kết, phần mềm đều cảnh báo "unable to connect". Trước hết hãy kiểm tra cài đặt trên đầu đọc để xem liệu kết nối TCP/IP hoặc RS232/RS485 đã được kích hoạt chưa.
  - Kiểm tra xem khoá COMM đã được sử dụng chưa, mặc định là 0.
  - Đối với kết nối TCP/IP, hãy kiểm tra địa chỉ IP.
  - Đối với kết nối RS232/RS485, tốc độ baud cho đầu đọc và phần mềm phải như nhau. Hãy chắc chắn rằng DevID là chính xác.
  - Sau khi thay đổi xong, hãy khởi động lại Đầu đọc Vân tay FingerTec<sup>®</sup>.
- 3. Đầu đọc Vân tay FingerTec® gặp khó khăn khi nhận dạng vân tay của tôi. Nó phải thực hiện nhận dạng nhiều lần trước khi tôi được xác nhận.
  - Hãy đảm bảo rằng ngón tay của bạn không quá nhờn hoặc bẩn vì chất nhờn và bẩn sẽ bao phủ lên những điểm chi tiết nhỏ của vân tay, vì thế gây khó khăn cho đầu đọc.
  - Hãy đảm bảo rằng đầu đọc không bị ánh sáng mặt trời chiếu thẳng vào vì ánh sáng trực tiếp sẽ phá vỡ quá trình đọc của máy quét. Hãy che khu vực quét khi bạn muốn xác nhận ngón tay.

4. Thời gian trên Đầu đọc Vân tay FingerTec<sup>®</sup> và trên máy tính không khớp nhau.

#### Để kích hoạt DTSync:

- Kích chuột vào Start Menu > Programs > DTSync, hoặc mở thư mục cài đặt TCMSV2, mặc định đường dẫn nên đặt tại C:\FingerTec\ TCMSv2\, bạn nên xem thư mục DTSync. Kích đúp chuột vào đó và bạn sẽ nhìn thấy một tên tệp chương trình DTconf.exe
- Chạy tệp chương trình DTconf.exe, một cửa sổ màn hình nhỏ sẽ xuất hiện.
- Kích chuột vào Option 1 vàn ấn vào Enter.
- Khởi động lại máy tính và sự đồng bộ thời gian sẽ có hiệu lực.
   Để biết thêm thông tin, hãy kiểm tra Sách hướng dẫn Người dùng cho TCMS
   V2, Chương 2 trong mục Tự động Đồng bộ Thời gian cho Đầu đọc.
- 5. Khi Đầu đọc Vân tay FingerTec<sup>®</sup> được bật, đèn đỏ LED nhấp nháy. Có gì trục trặc không?

Không có gì trục trặc với đầu đọc. Đèn đỏ LED nháy là để biểu thị rằng đầu đọc đang ở chế độ chờ. Khi vân tay được xác nhận, đèn LED sẽ chuyển sang màu xanh.

6. Đầu đọc Vân tay FingerTec<sup>®</sup> đột ngột bị tắt bởi nhân viên. Có bị mất mọi dữ liệu giao dịch trong đầu đọc không?

Mọi dữ liệu giao dịch cho đến phút đầu đọc bị tắt đều nằm trong đầu đọc và có thể được tải về máy tính bằng cách dùng phần mềm TCMS V2. Dữ liệu sẽ chỉ biến mất nếu nó được tải về máy tính.

7. Đầu đọc Vân tay FingerTec® không kêu "Thank You" hoặc "Please Try Again" trong quá trình xác nhận. Tôi nên làm gì?

Bạn nên kích hoạt chức năng giọng nói trong mục Tuỳ chọn Nâng cao. Tuỳ chọn giọng nói có thể chưa được kích hoạt.

8. Khi tôi đăng ký vân tay của tôi vào Đầu đọc Vân tay FingerTec<sup>®</sup>, đầu đọc xuất hiện giọng nói "Duplicate Finger". Tại sao lại như vậy? Thông điệp giọng nói "Duplicate Finger" sẽ xuất hiện nếu ngón tay đăng ký được phát hiện là đã có trong đầu đọc. Hãy chọn một ngón thay khác.

# 44 APPENDIX • KHẮC PHỤC SỰ CỐ

 Đầu đọc Vân tay FingerTec<sup>®</sup> xuất hiện "The clock is full" mọi lúc khi tôi thực hiện xác nhận. Tôi nên làm gì?

Điều này có nghĩa rằng bộ nhớ giao dịch của đầu đọc đã đầy. Hãy tải dữ liệu từ đầu đọc về máy tính bằng TCMS V2. Sau khi thực hiện tải về, dữ liệu sẽ tự động được xoá.

10. Tôi có thể cấu hình thiết bị FingerTec® để tắt và bật tự động không?

Lịch trình có thể được cấu hình trong Power Management Option. Nên để thiết bị được nghỉ ngơi sau một quá trình sử dụng dài.

© 2006 FingerTec Worldwide Ltd. All rights reserved.